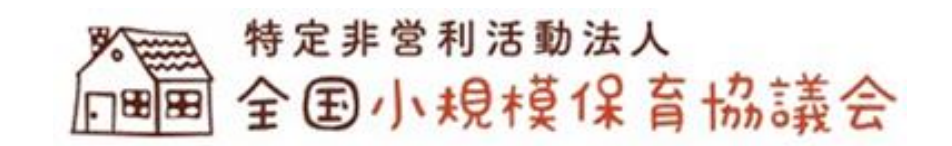

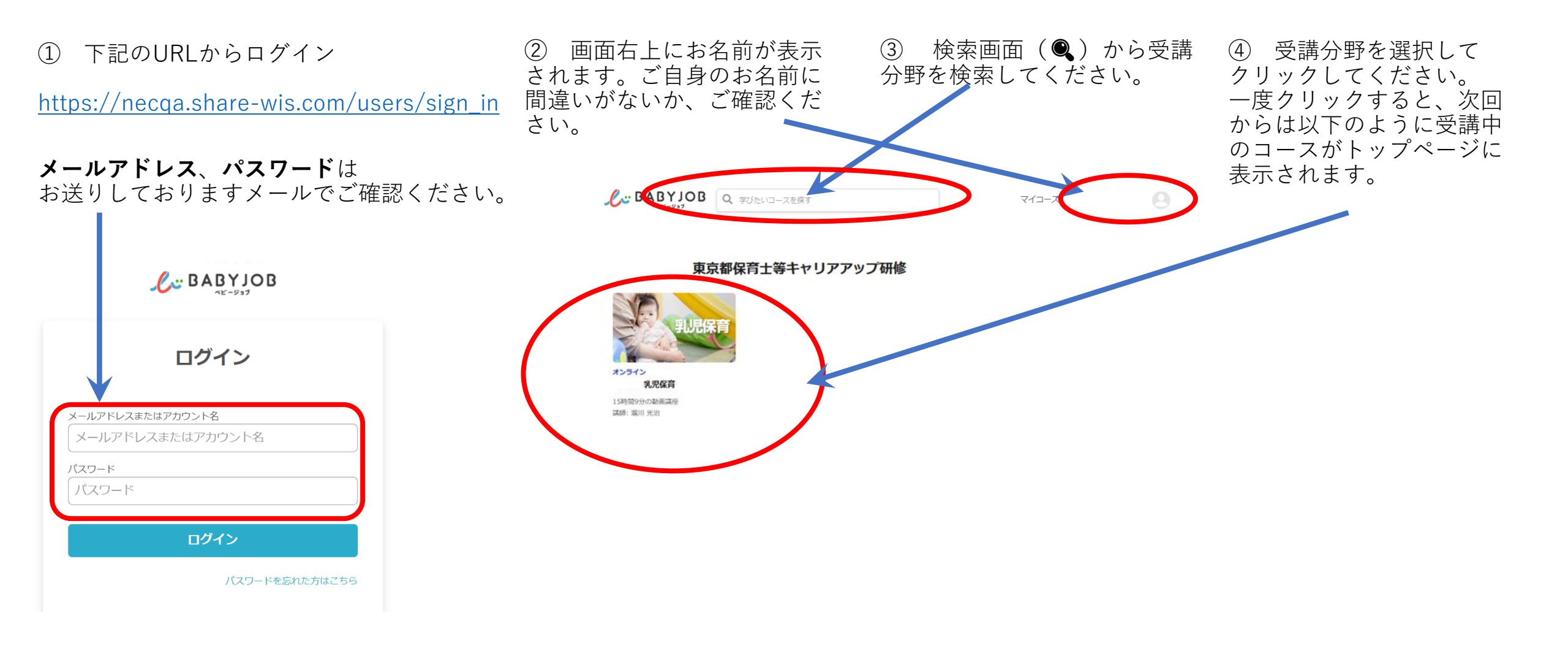

⑤ 受講コースには、約40のレクチャーがあります。レクチャーの内容は、「資料」、「講義動画」、「ワーク」、「小テスト」、
「最終テスト」です。 受講する または【セクション1の1】をクリックして、受講を開始してください。

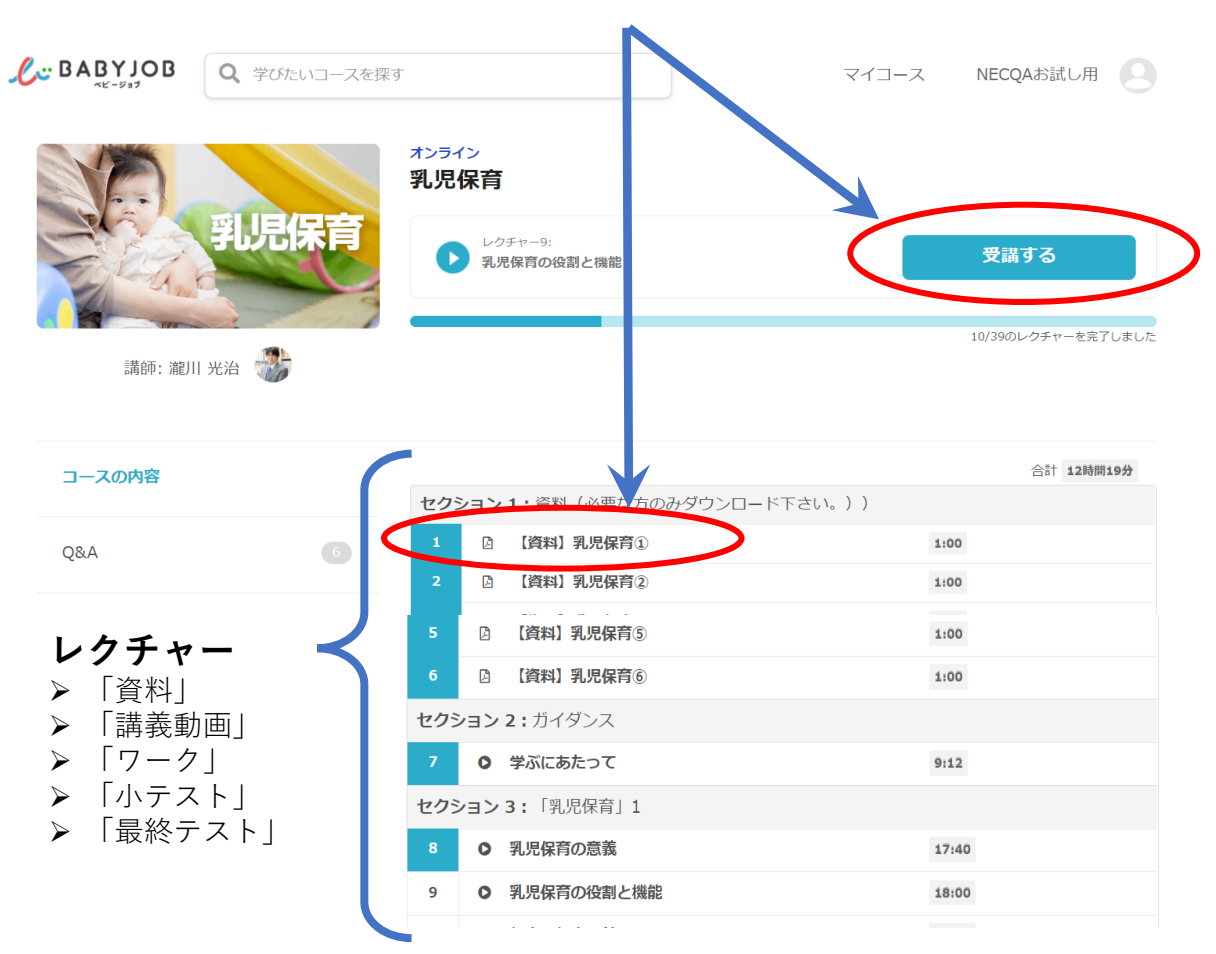

⑥ ● をクリックすると、資料をダウンロードできます。
印刷をしたい場合は、ダウンロードした資料を印刷してください。

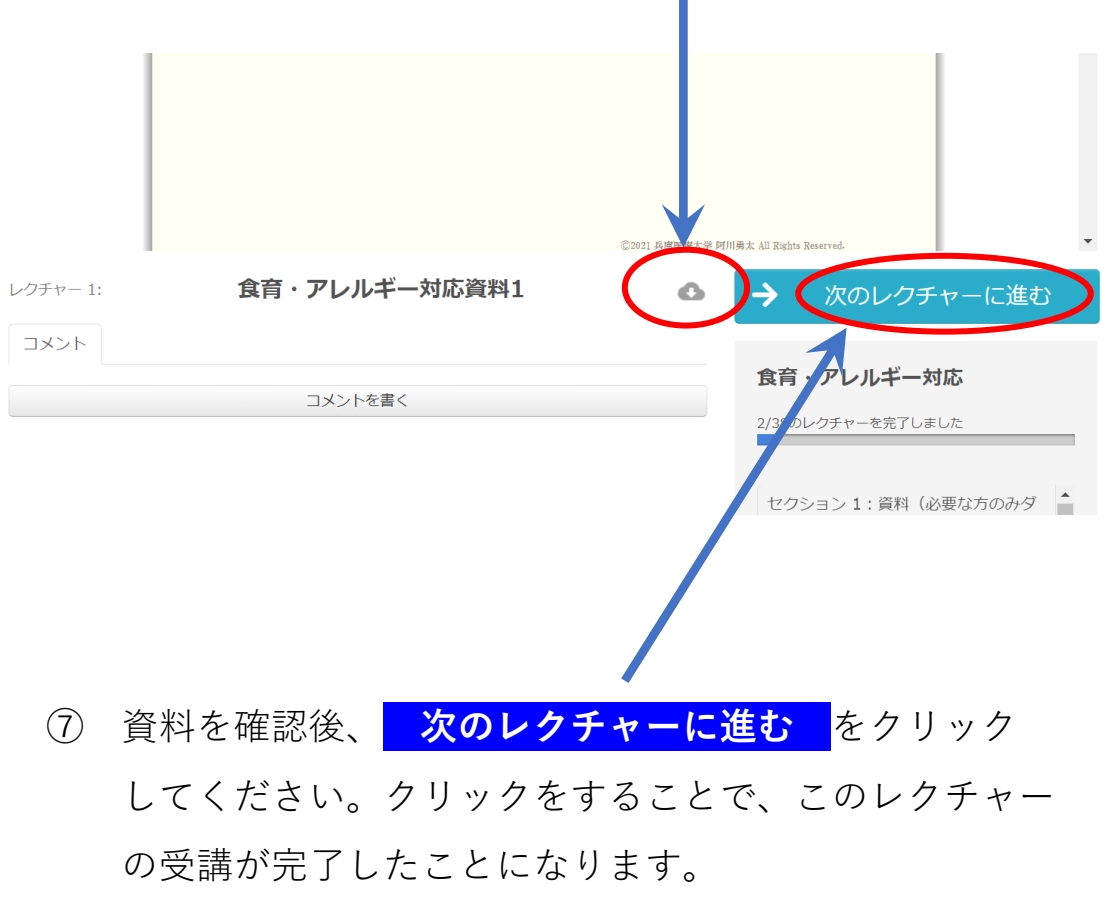

⑧ コースの最後にテストがあります。全問正解するまで何 度でも受講可能です。全問正解するまで受講してください。

50 ♥ 計1回り注所以しりれ祖 10.02 ● 観察を通しての記録 39 23:39 ○ ワーク①乳児保育の指 算計画、記録及び評価 40 37:05 ○ ワーク②乳児保育の指 算計画、記録及び評価 41 37:00 ○ 小テスト 乳児保育の 皆尊計画、記録及び評価 20:00 42 セクション8:まとめ ● おわりに 43 13:30 セクション9:テスト ▲ 最終テスト 44 1:00:00 全問正解するまて異り返し受講してください。 開始する

⑨ テストに全問正解すると、結果が「100/100」となり「合格」と表示され、テスト受講が完了します。

|     | あなたの結果 |         |
|-----|--------|---------|
| 閉じる | 点数:    | 0 / 100 |
|     | 乳児保育   | 0 / 100 |
|     | 結果:    | 不会增     |
|     | 所要時間   | 0分08秒   |

## あなたの回答 (解答と解説)

## 乳児保育

テスト

## 乳児保育の意義

保育所保育における「養護」とは 次の文は「保育所保育指針」第1章総則の「養護のねらいと内容」一部である。(A) ~ (D) に当て はまる語句の正しい組み合わせを一つ選びなさい。

○ 「生命の保持」のねらいには「一人ひとりの子どもが、快適に生活できるようにする」「一人ひとりの子どもが、健康で安全に過ごせるようにする」「一人ひとりの子どもの( A )が、十分に満たされるようにする」「「人ひとりの子どもの( A )が、十分に満たされるようにする」

⑩ コースの受講完了には、次の1、2が必要です。

1. すべてのレクチャーの完了

「〇〇/〇〇のレクチャーを完了しました」を100%完了として ください。

右図では「11/39」となっていますが、「39/39」で100%完了となります。受講される分野によって、レクチャー数は異なります。

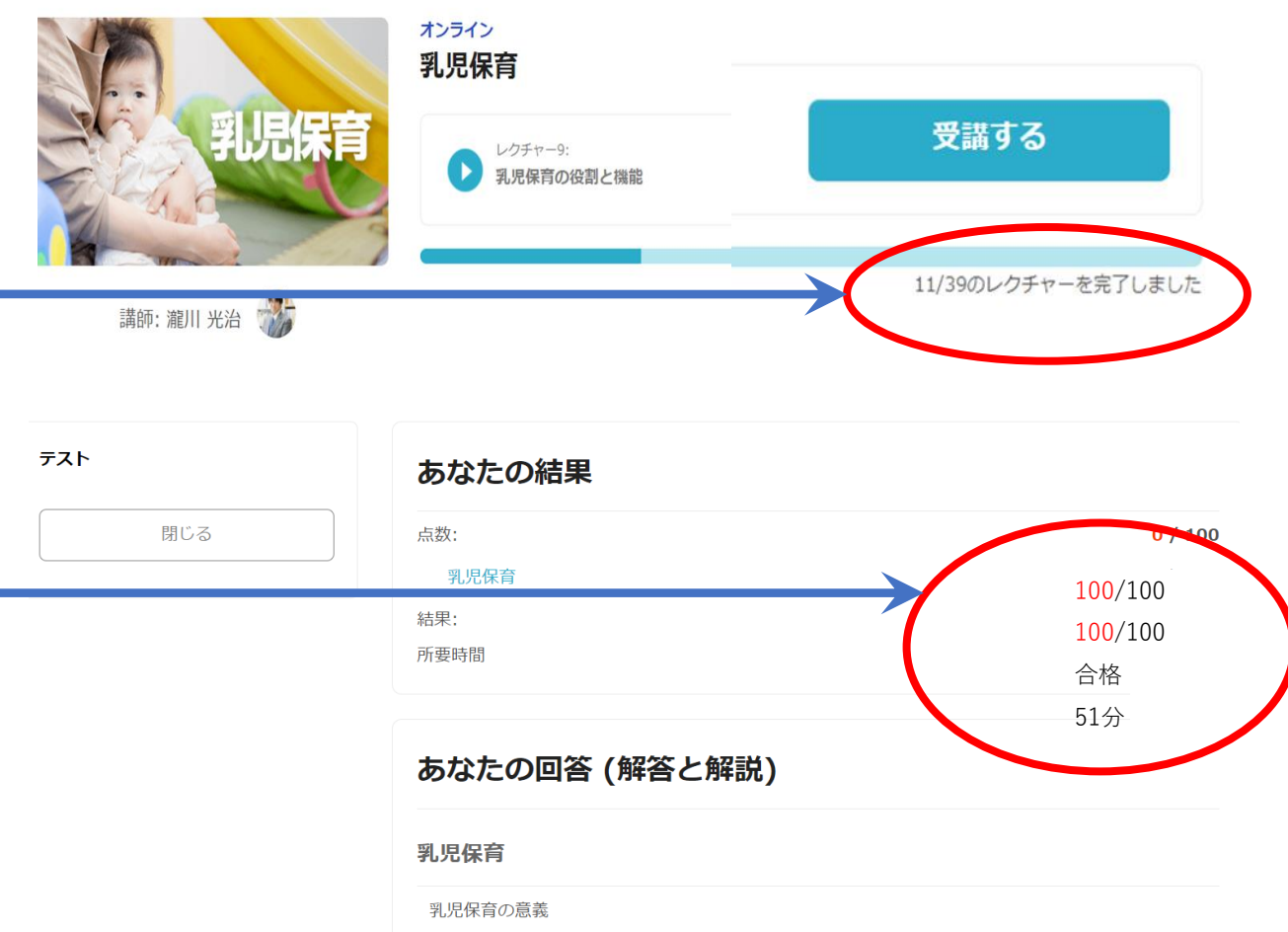

保育所保育における「養護」とは

次の文は「保育所保育指針」第1章総則の「養護のねらいと内容」一部である。(A) ~ (D) に当て はまる語句の正しい組み合わせを一つ選びなさい。

○ 「生命の保持」のねらいには「一人ひとりの子どもが、快適に生活できるようにする」「一人ひとりの子どもが、健康で安全に過ごせるようにする」「一人ひとりの子どもの( A )が、十分に満 たまれることにする」、「」」というのることである「「一人ひとりの子どもの( A )が、十分に満

## 2. テストの合格

⑧⑨で説明しましたように、「100/100」になるまで繰り返し受験し、「合格」という表示を確認してください。